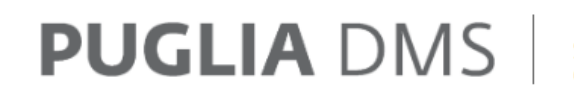

**DIGITAL MANAGEMENT SYSTEM** Servizi per la gestione e la promozione del turismo e della cultura in Puglia

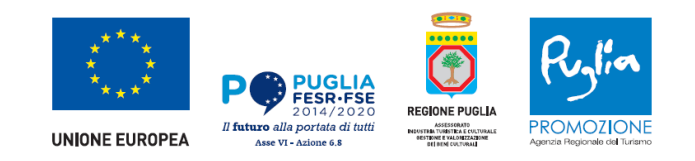

# LA COMUNICAZIONE DEI PREZZI E SERVIZI (a tutti nota come CPS)

Normativa e documenti di riferimento
Il processo per la comunicazione dei prezzi e servizi
Supporto tecnico e assistenza

# 1. Normativa e documenti di riferimento

### **CPS - Comunicazione Prezzi e Servizi**

La componente "CPS – Comunicazione dei Prezzi e dei Servizi", coerentemente con la LEGGE REGIONALE 1 dicembre 2017, n. 49, ha lo scopo di acquisire i dati relativi alle caratteristiche degli esercizi e ai prezzi imposti, nonché di supportare l'espletamento degli obblighi previsti (convalida e trasmissione).

La comunicazione dei prezzi e servizi riguarda <u>tutte le strutture turistiche ricettive</u> alberghiere ed extralberghiere, comprese le <u>strutture agrituristiche</u>, nonché le attività turistiche ricettive ad uso pubblico gestite in regime di concessione e gli <u>stabilimenti</u> <u>balneari</u>.

La CPS può essere **inoltrata esclusivamente per via telematica** all'Agenzia Regionale per il Turismo (Pugliapromozione), entro e **non oltre il 1° del mese di ottobre** art. (4 comma 3 L.R. 49/2017), attraverso il Digital Management System (DMS).

I documenti di riferimento sono scaricabili dal sito <u>www.agenziapugliapromozione.it</u> nella sezione **Normativa**.

### Fase 1: Accedi al DMS

La dichiarazione telematica dei prezzi e dei servizi (CPS) richiede innanzitutto l'accesso al portale <u>www.dms.puglia.it</u>.

# <image><image><section-header><section-header><section-header><section-header>

### **BENVENUTO NEL PUGLIA DMS**

Il sistema digitale dedicato alla gestione e alla promozione del turismo e della cultura in **Puglia**.

Il Digital Management System è la porta di accesso unica a tutti i servizi dell'Ecosistema Turismo e Cultura.

Una piattaforma che ti aiuta a promuovere e valorizzare la **Puglia**, attraverso le attività che la **Regione Puglia** mette in atto con il Dipartimento Turismo, Economia della Cultura e Valorizzazione del Territorio, insieme all'Agenzia Regionale del Turismo Pugliapromozione, il Consorzio Teatro Pubblico Pugliese e la Fondazione Apulia Film Commission.

### Fase 1: Accedi al DMS

### Possiedi Username e Password?

OPPURE

Se sei già registrato al DMS e possiedi Username e Password, basta inserire le credenziali nel form presente in Homepage e selezionare il pulsante «ACCEDI».

### Sei un utente SPID o sei un nuovo Operatore Turistico?

Se hai già fatto accesso al DMS con SPID o sei un Operatore Turistico di nuova apertura è necessario cliccare sul pulsante «Accedi o registrati con SPID».

Verrai diretto sul sito esterno dell'Identity Provider scelto dove potrai inserire le tue credenziali SPID (Poste, Sielte, ecc).

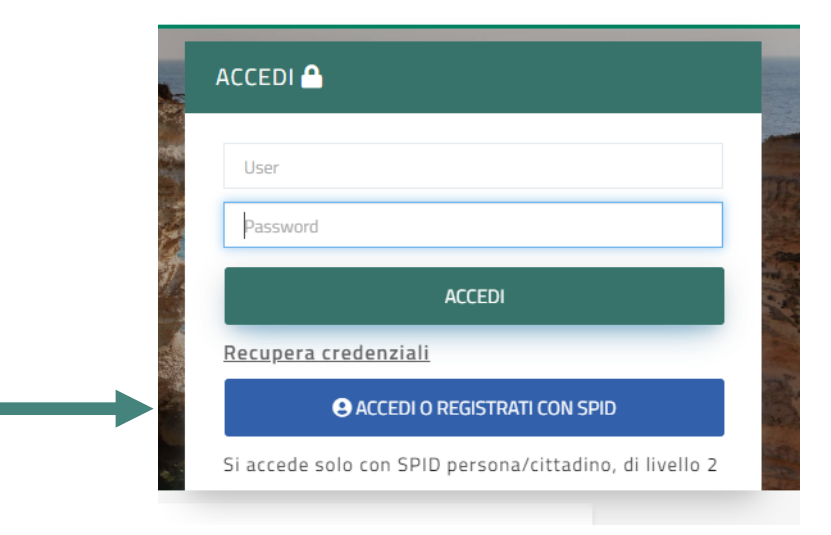

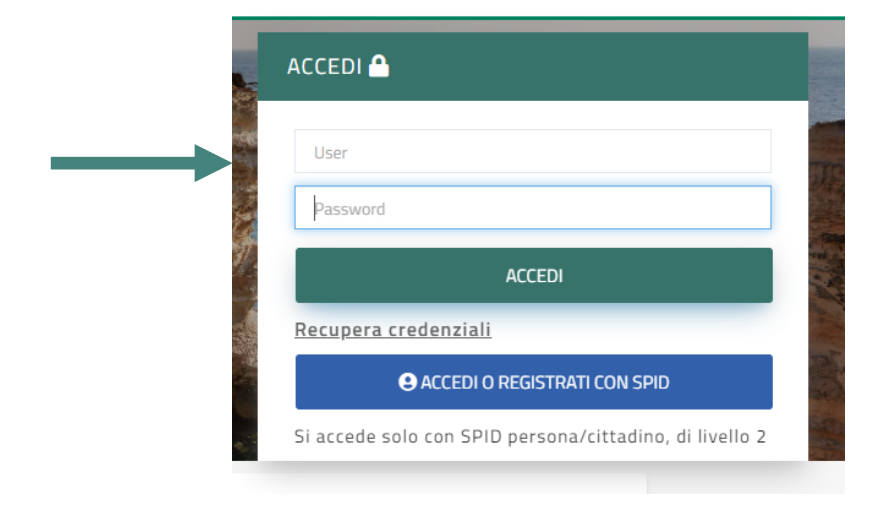

### Fase 2: Area Riservata

Superata la fase di accesso, si giunge nell'area personale da cui potrai accedere a tutti i servizi dedicati alla tua attività indicata nella sezione «Gestisci i servizi digitali per la tua impresa o la tua professione».

Se l'attività non è presente, segui quanto riportato nei passaggi seguenti.

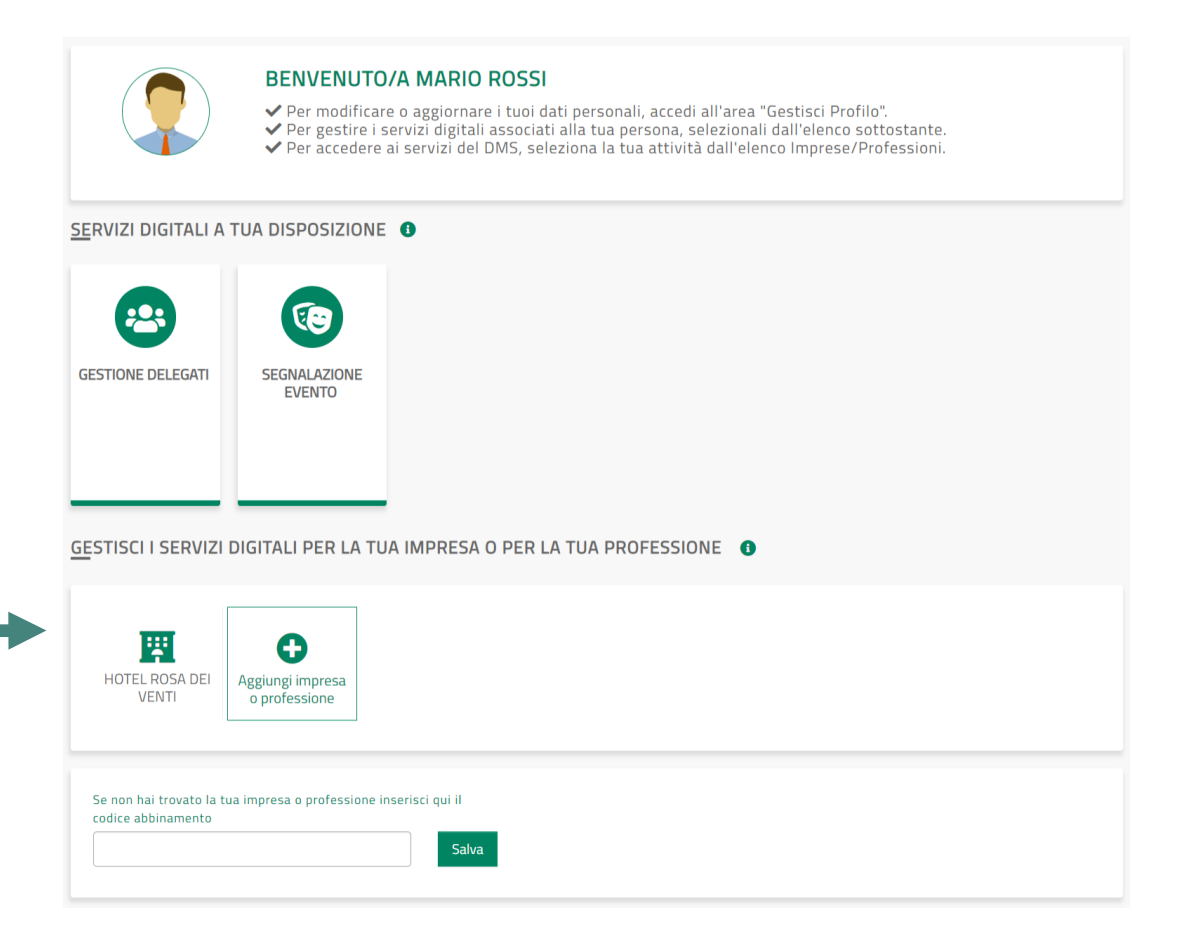

### Fase 2: Area Riservata

### Non hai ancora registrato la tua struttura ricettiva sul DMS?

Per poter registrare la tua struttura ricettiva nel DMS puoi procedere come segue:

- **compila il modulo di registrazione**, presente a questo <u>link</u>, allegando i documenti richiesti;
- inviali alla sede provinciale di Pugliapromozione di competenza, che verificherà la completezza e correttezza della documentazione;
- completato questo iter, riceverai una mail che ti confermerà che la tua struttura è stata inserita nel sistema regionale e abbinata alla tua utenza SPID, con cui **potrai accedere al DMS e ai servizi disponibili** per una struttura ricettiva.

Ti ricordiamo che la registrazione è subordinata al completamento della procedura presso il Comune in cui è ubicata la struttura.

### Fase 2: Area Riservata

### Non hai ancora registrato la tua struttura agrituristica o stabilimento balneare nel DMS?

Puoi procedere cliccando sulla voce «Aggiungi impresa o professione» e compilare online la richiesta allegando la documentazione necessaria. La registrazione dovrà essere successivamente approvata dall'Agenzia Regionale del Turismo Pugliapromozione.

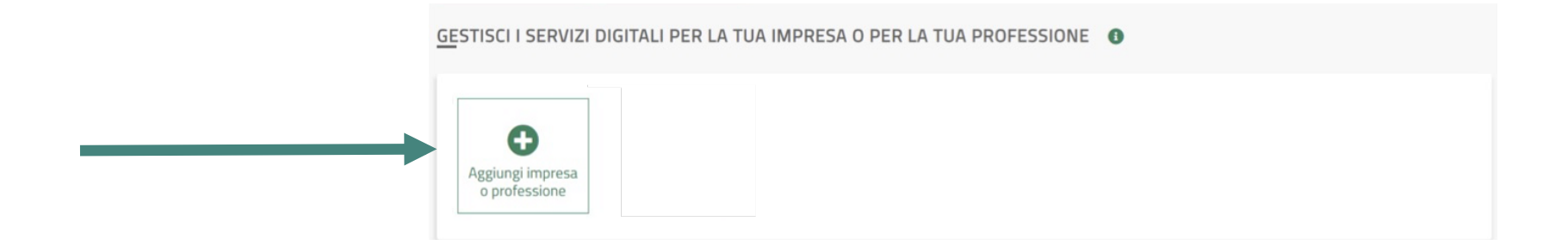

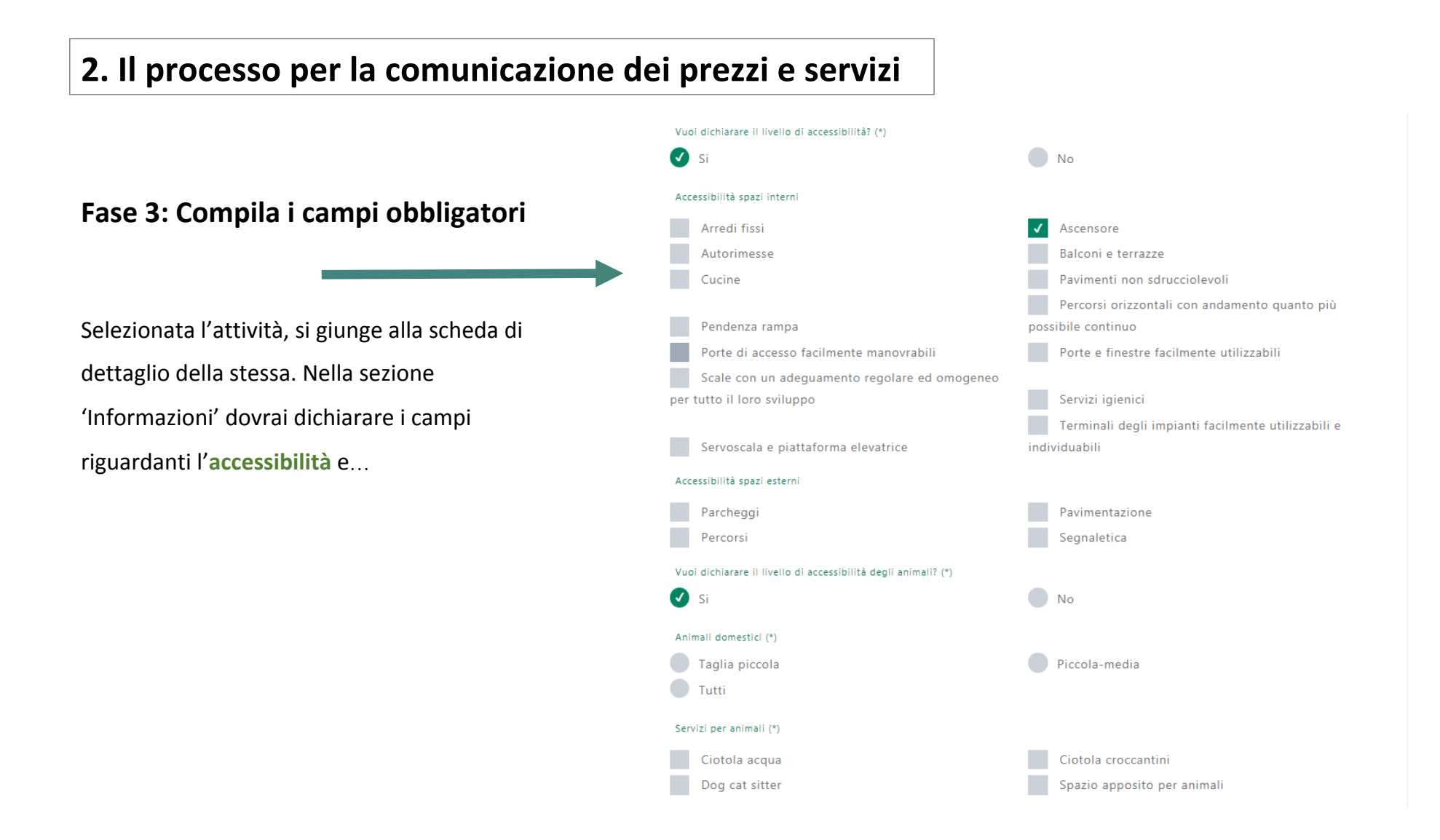

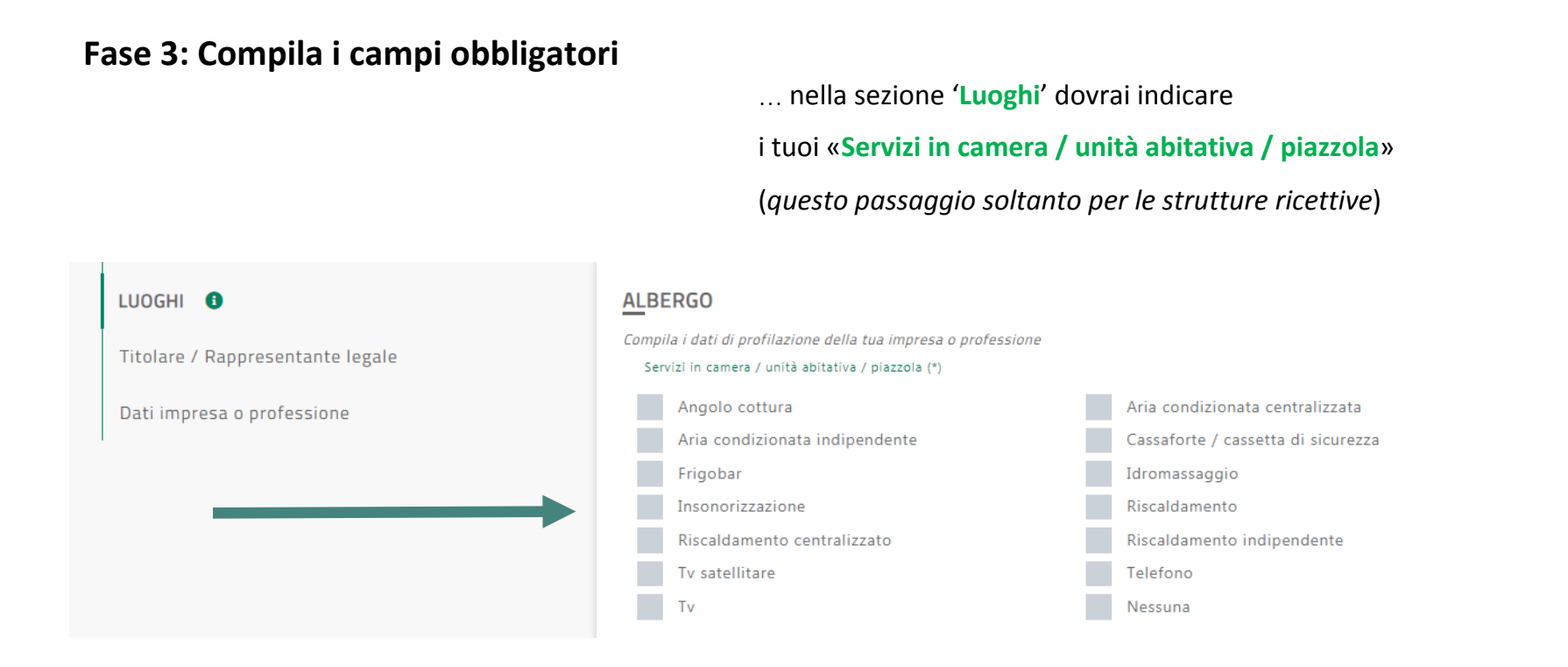

Ricorda sempre di confermare i campi selezionati, cliccando sul bottone «Salva modifiche» delle relative sezioni

### Fase 4: Accedi al servizio Comunicazione Prezzi e Servizi (CPS)

Al termine dei passaggi precedenti, clicca sul tasto «Comunicazione Prezzi e Servizi (CPS)» per accedere al servizio

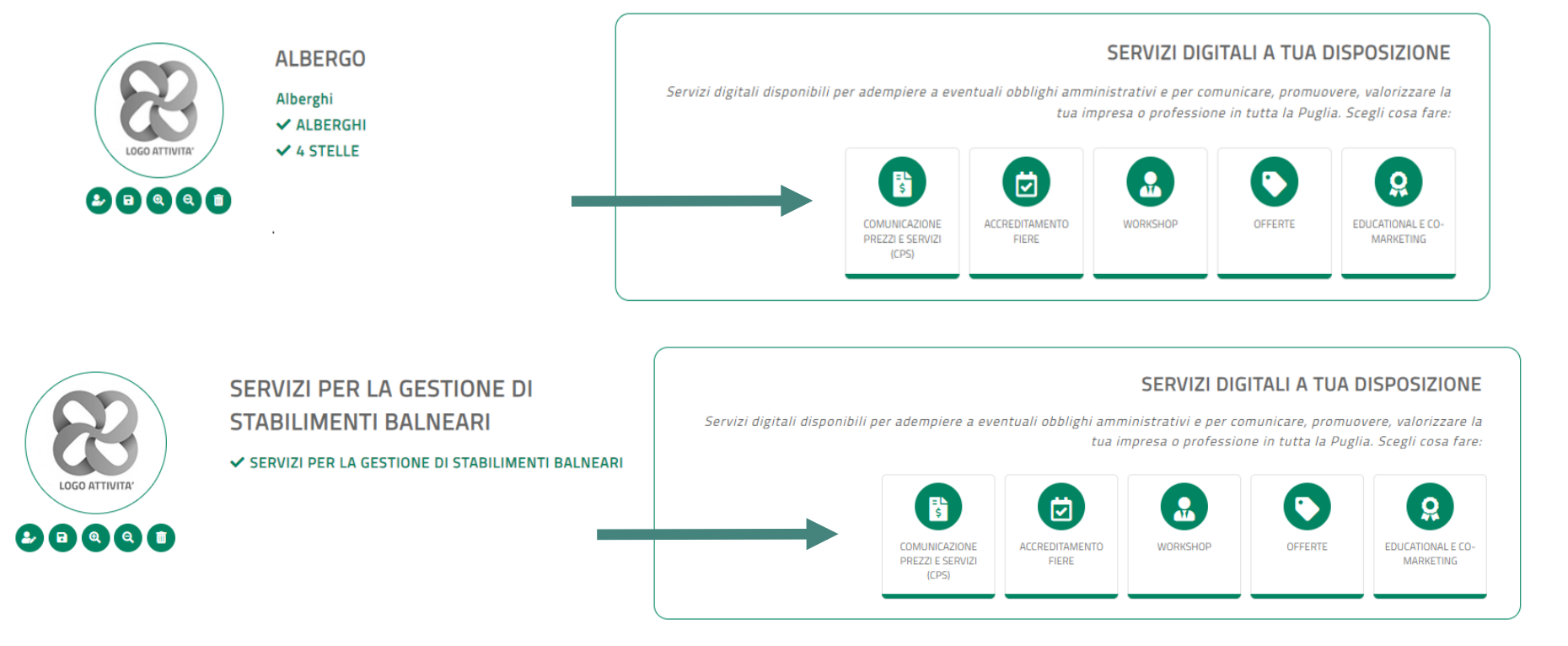

## Fase 5: Compila la dichiarazione

|                      | OM #wearei<br>CPS <b>PU</b> | GLIA                       | f y o o o o o o o o o o o o o o o o o o                                                                                                    |                                                                    |                                          |                            |                                                                                                    | UNIONE EUROPEA                                                    | Processo<br>Market of the<br>Arrow of the<br>Arrow of | REGIONE PUGLIA       |   |
|----------------------|-----------------------------|----------------------------|----------------------------------------------------------------------------------------------------|--------------------------------------------------------------------|------------------------------------------|----------------------------|----------------------------------------------------------------------------------------------------|-------------------------------------------------------------------|----------------------------------------------------------------------------------------------------|----------------------|---|
|                      |                             |                            | benvenuto nella                                                                                                    | Gentile opera<br>a sezione relativa alla C                         | atore,<br>Comunicazio                    | ne Prezzi e                | Servizi.                                                                                            |                                                                   |                                                                                                    |                      |   |
| 1. Clicca il bottone |                             |                            | Da qui potrai creare una                                                                                                    | nuova dichiarazione su Prezzi e S<br>Crea o modifica la tua ultima | Servizi o gestire ur<br>na dichiarazione | na dichiarazione <b>g</b>  | già inserita:                                                                                       |                                                                   |                                                                                                    |                      |   |
|                      |                             |                            | Da qui potrai consultare le dichiarazioni su Prezzi e Servizi della tua struttura inserite, inviate e protocollate in passato:<br>Archivio dichiarazioni |                                                                    |                                          |                            |                                                                                                    |                                                                   |                                                                                                    |                      |   |
|                      |                             |                            |                                                                                                    |                                                                    |                                          |                            |                                                                                                    |                                                                   |                                                                                                    |                      |   |
|                      | 800.174555                  | Chiamaci dal Lunedì al Ven | nerdì dalle 8 alle 19                                                                                                    | 🐱 Supporto tecnico: supportotecnico                                | co@viaggiareinpuglia.it                  |                            |                                                                                                    |                                                                   |                                                                                                    |                      |   |
|                      | NORE EXCIPCION              | Rulion<br>reconcisions     |                                                                                                    |                                                                    |                                          | Sist<br>Reg<br>Pug<br>Inno | tema di Gestione de<br><b>sione Puglia</b> - Asses<br>pliapromozione - Age<br>ovapuglia - Società i | ella Destinazi<br>ssorato all'in<br>enzia Regiona<br>in House Reg | one Puglia © 2<br>dustria turistica<br>ale del Turismo<br>ione Puglia                                                                                                    | 018<br>a e culturale | 2 |

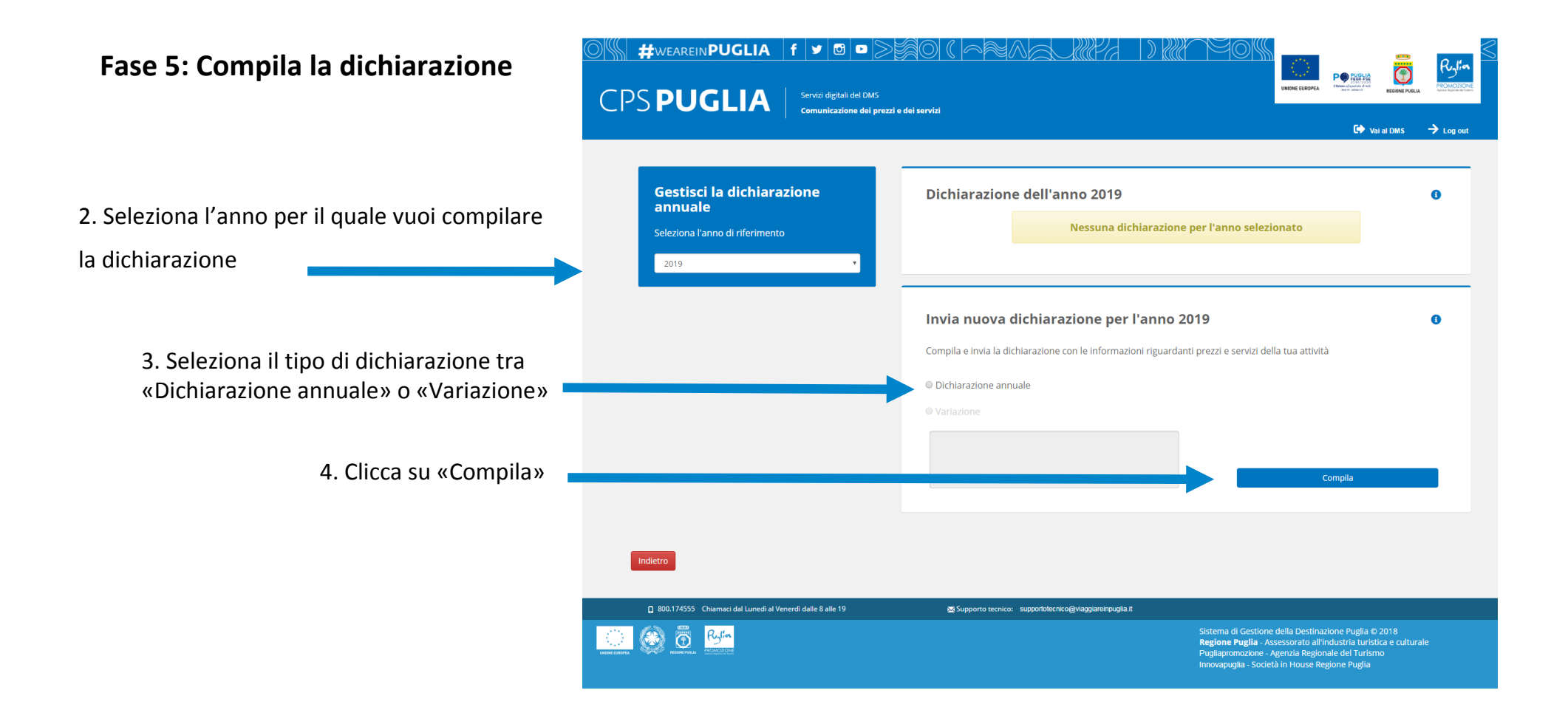

**3. Supporto tecnico ed assistenza** 

# Per assistenza, chiama il numero 800.174555 o scrivi a supporto.tecnico@aret.regione.puglia.it

Siamo a tua disposizione dal lunedì al venerdì dalle 8.00 alle 19.00.